# Uuendatud TIENSi e-pod

Juuli 2021

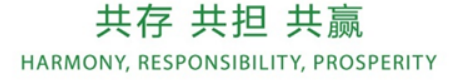

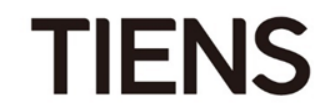

# Sisukord

- Sisselogimine (slaid 3)
- Korduvtellimuse esitamine (slaidid 4–11)
- Meeskonnatellimuse esitamine (slaidid 12–20)
- Liitumispaketiga tellimuse esitamine (slaidid 21–24)
- Kui tellimuse eest ei tasutud kohe (slaidid 25–26)
- Uue müügiesindajana registreerumine (slaidid 27–32)
- Muude funktsioonide ülevaade (slaidid 33–36)

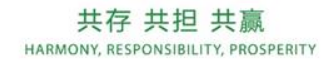

2

#### Sisselogimine

Vali TIENSi veebilehel https://www.tianshi.ee/ "logi sisse".

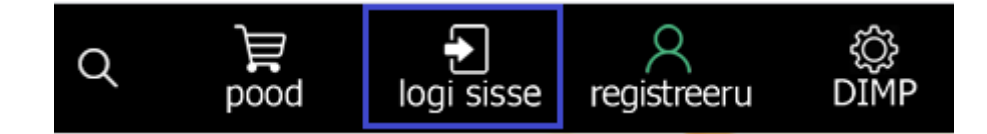

Sisesta TIENSi ID, parool\* ja klõpsa nupul "LOGI SISSE".

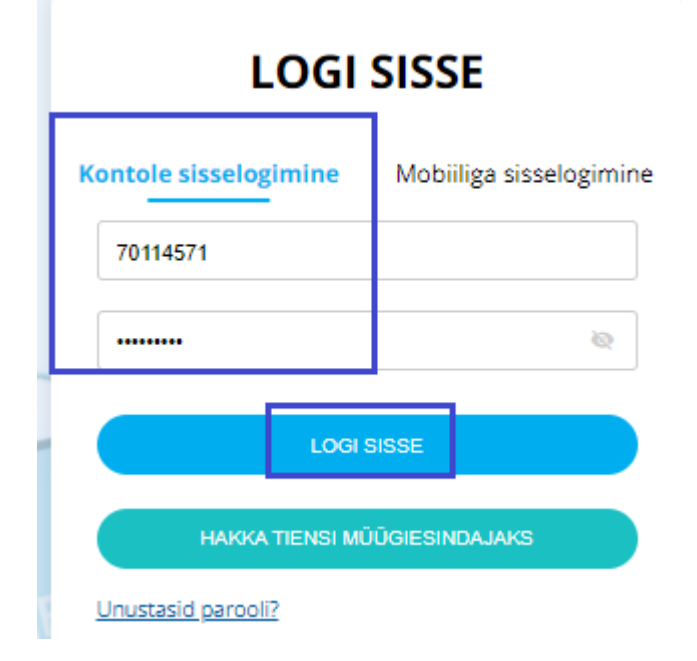

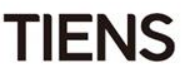

Tähelepanu! Sisse logides näed toote iuures müügiesindaja tavahinda ning sinu liikmestaatusele vastavat infot.

Liikme allahindlust (plaatina, kuld, hõbe) näed hiljem kassas.

Enne tellimuse kinnitamist ilmuvad ostukorvi allahindluse read. Siit näed koguallahindlust: liikme allahindlust + taseme allahindlust. Noolel klõpsates avanevad erinevad allahindluse read.

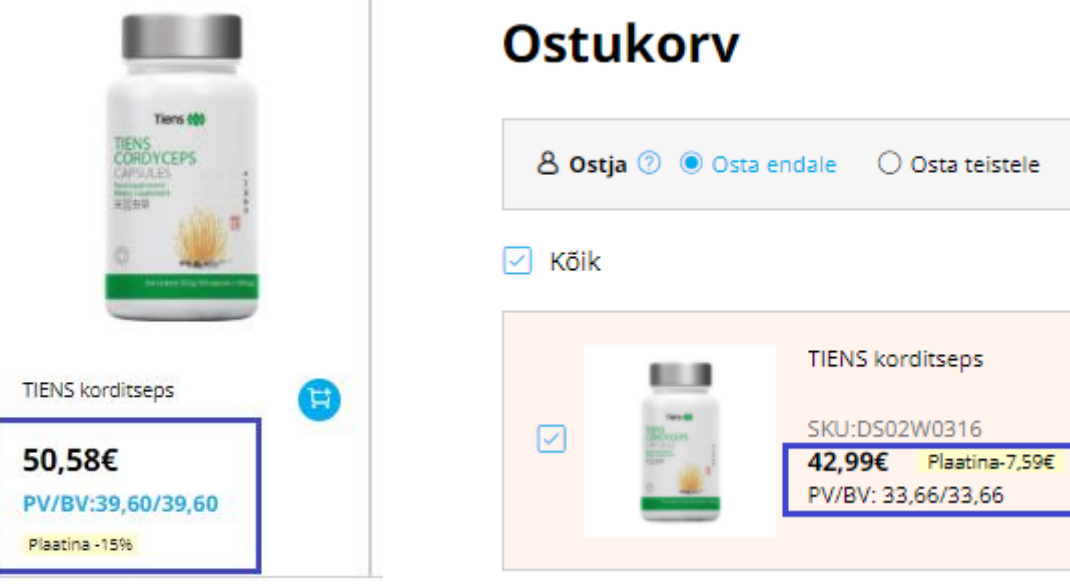

Selles näites on korditsepsi tavahind 50,58 eurot.

*Miinus* 7,59 *eurot* (*plaatina-allahindlus*) = 42,99 *eurot* 

Miinus 10,55 ( $8^*$  allahindlus) = 32,44 eurot

共存 共担 共贏 HARMONY, RESPONSIBILITY, PROSPERITY

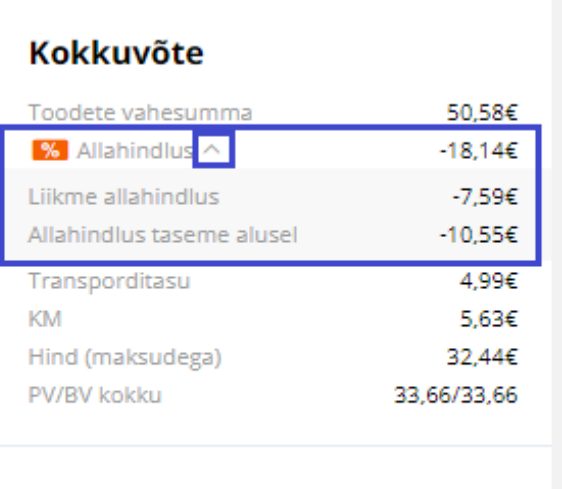

Kokku

4

37,43€

TIENS

Avanenud aknas vali soovitud tootekategooria ning lisa tooted\* ostukorvi.

Toodete kiiremaks ja mugavamaks lisamiseks soovitame klõpsata ostukorvi ikoonil toote kõrval.

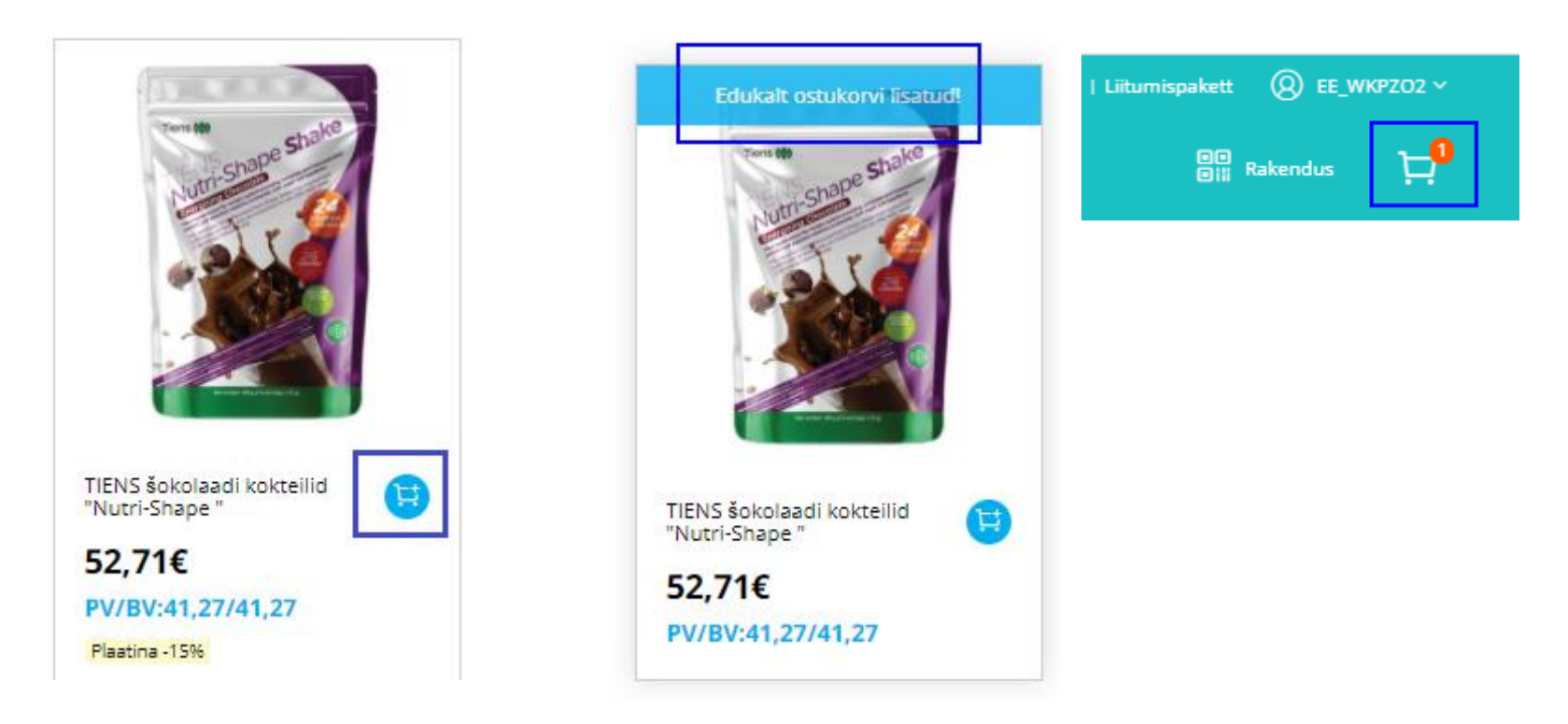

\*Tooteinfo avamiseks klõpsa pildil.

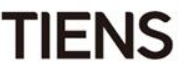

Kui klõpsad ostukorvi ikooni asemel tootepildil, läheb toote ostukorvi lisamiseks veidi kauem aega, sest klõpsates nupul "Lisa ostukorvi" avaneb veel üks tabel

Avaleht > Toidulisandid > TIENS šokolaadi kokteilid "Nutri-Shape "

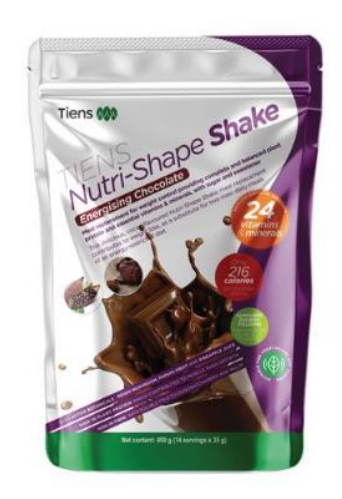

| as |
|----|
|    |
| 1  |
|    |
| 3  |

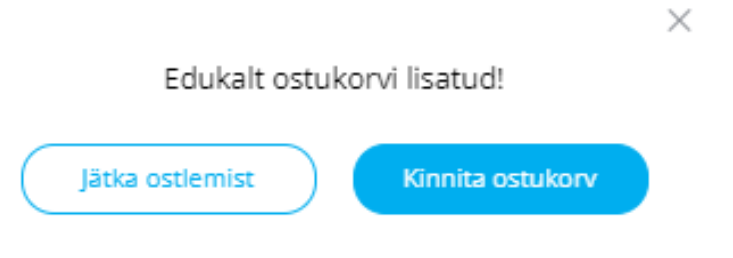

Avanenud tabelis vajuta:

- "Jätka ostlemist" kui tahad veel tooteid osta
- "Kinnita ostukorv" kui oled toodete lisamise lõpetanud ja soovid kassasse minna.

6

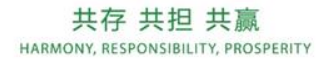

TIENS

Kui oled soovitud tooted korvi lisanud, vajuta nupul "Kassasse".

#### Ostukorv

Tarne 🗸 🔍 Vii kohale :Kauba 1,11312,Tallinn,Estonia

| 8 Ostja | a 🕐 🖲 Osta e | ndale 🔿 Osta teistele                                                                            |          | Valisid 1 toodet             |                                                   |
|---------|--------------|--------------------------------------------------------------------------------------------------|----------|------------------------------|---------------------------------------------------|
| 🗹 Kõik  |              |                                                                                                  |          | Alasumma<br>Allahindlus      | 52,71€<br>0,00€                                   |
|         |              | TIENS šokolaadi kokteilid "Nutri-Shape "<br>SKU:DS02W0333<br><b>52,71€</b><br>PV/BV: 41,27/41,27 | <b>□</b> | Kokku<br>PV/BV kokku<br>Kass | <b>52,71€</b><br>41,27/41,27<br>(V.a saatmiskulu) |

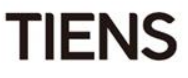

Pärast tellimuse kinnitamist saad avanenud aknas arve- ja tarneaadressi muuta.

#### **Tellimuse andmed**

| Tellimuse liik     | Jaetellimus |                  |
|--------------------|-------------|------------------|
| Ostlemise viis     | Lisa mees   | connatellimusele |
| Ostja              | Osta endale | 70114571         |
| Periood            | 202108      |                  |
| Tulemuste omanikus | EE994000    |                  |

#### Aadressiandmed

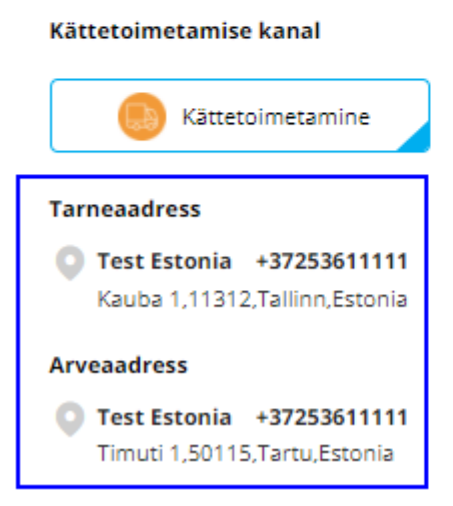

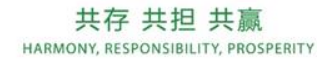

Muuda

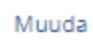

8

TIENS

Samas aknas saad allpool kasutada arvelduskontol olevaid e-punkte ja jätta teateid.

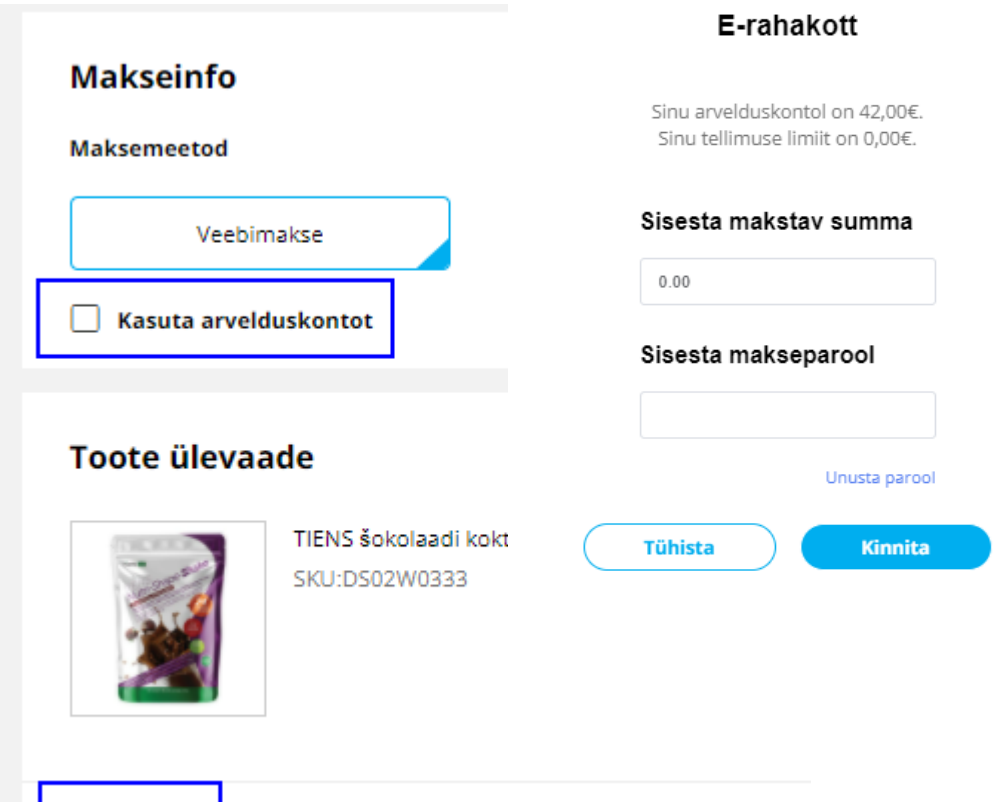

+Jäta teade

Samas aknas paremal tee linnuke kasti "Tellimuse kinnitus"\* ning vajuta nupul "Esita tellimus".

|                                         | õte                                                       |                                   |                              |
|-----------------------------------------|-----------------------------------------------------------|-----------------------------------|------------------------------|
| Toodete val                             | nesumma                                                   |                                   | 52,71€                       |
| Transporditasu                          |                                                           |                                   | 4,99€                        |
| KM                                      |                                                           |                                   | 9,15€                        |
| Hind (maks                              | udega)                                                    |                                   | 52,71€                       |
| PV/BV kokki                             | Ц                                                         |                                   | 41,27/41,27                  |
| Kokku                                   |                                                           | 5                                 | 7,70€                        |
|                                         |                                                           |                                   |                              |
|                                         | Esita te                                                  | llimus                            |                              |
| ✓ Tellimus                              | Esita te                                                  | llimus                            |                              |
| Vajutades n<br>olen ülaltoo<br>nendega. | Esita te<br>se kinnitus<br>upule "Esita t<br>dud tingimus | llimus<br>tellimus"<br>si lugenud | kinnitan, et<br>1 ja nõustun |

\*Tekstil klõpsates avanevad sulle detailsed tellimustingimused.

TIENS

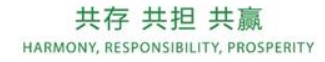

9

Pärast tellimuse esitamist avaneb makseaken. Makset saab teha pangakaardil olevate andmetega.\* Klõpsa SafePay ikoonil ja vali "Maksa nüüd".

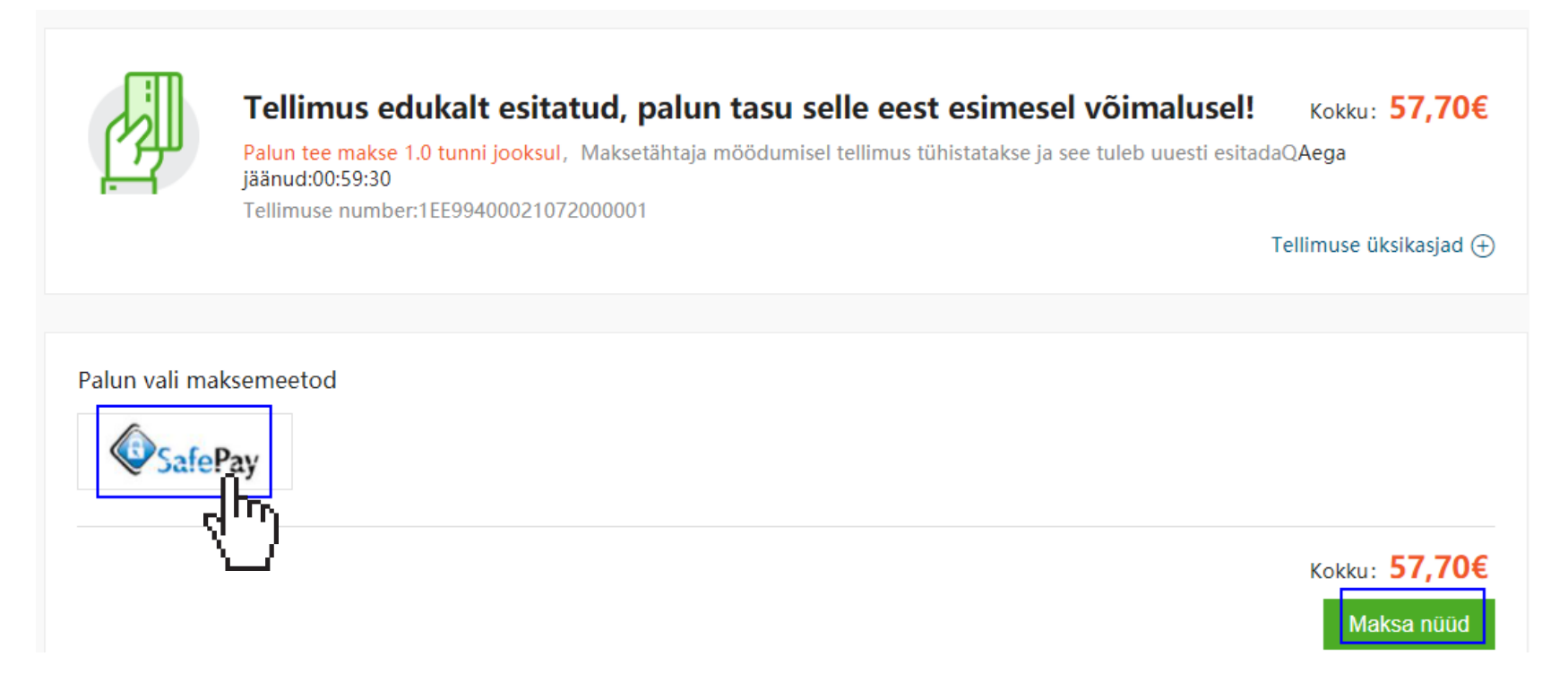

\*Kui sul ei ole pangakaardi abil võimalik makset teha, pane summa kirja ning kanna vastav summa Tiensi arvele (arveandmed leiad e-poe lehelt).

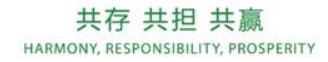

TIENS

10

Kui klõpsad nupul "Maksa nüüd", palub süsteem sul valida pangakaardi liigi ning sisestada kaardiandmed. Pärast andmete sisestamist vajuta nupule "Osta".

| Kogusumma                                           | Palun vali eelistatud m      | naksemeetod: |      |
|-----------------------------------------------------|------------------------------|--------------|------|
| eur <b>57,70</b>                                    | Maksa kaardiga               |              |      |
| Pakkumine                                           | ۲ <b>(</b>                   | /ISA         |      |
| tiens-saferpay                                      | muestro                      |              |      |
| Kaupmees                                            |                              |              |      |
| UAB KORPORACIJA TJANSI<br>Ulonu 5<br>08240 Vilniaus |                              | Loobu        |      |
| Kogusumma                                           | Kaardiandmed                 |              |      |
| EUR 57,70                                           | Kaardinumber *               | <u> </u>     |      |
| Pakkumine                                           | Kehtib kuni *                |              |      |
| tiens-saferpay                                      | Omaniku nimi *               |              |      |
| Kaupmees                                            | Kaardi verifitseerimiskood * | ?            |      |
| UAB KORPORACIJA TJANSI<br>Ulonu 5                   |                              |              |      |
| uszeu viiniaus<br>Leedu                             | Tagasi                       | Loobu        | OSTA |

Tähelepanu! Kui sa ei ole kunagi kaardiandmeid sisestades makset teinud, kontrolli, kas sinu pangakaardil on aktiveeritud turvaliste veebiostude teenus. Mine internetipanka, vali kaardi seaded ning aktiveeri sobiva kaardi jaoks turvaliste veebiostude teenus.

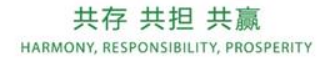

11

TIFNS

Meeskonna liider saab oma struktuuri kuuluvate müügiesindajate eest tellimuse esitada:

- Liider peab tegema makse kõikide müügiesindajate jaoks tellitud toodete eest.
- Tellitud tooted tarnitakse ainult ühele aadressile.
- Meeskonnaliider ei näe teistele müügiesindajatele kogunenud e-punkte. Ta saab kasutada ainult oma isiklikke punkte.
- 1. Lisa esimese müügiesindaja tooted ostukorvi (nii nagu korduvtellimuses slaididel 4 ja 5).
- 2. Kui oled kõik vajalikud tooted lisanud, mine kassasse. Avanenud aknas vali "Osta teistele", sisesta vajaliku müügiesindaja ID ning klõpsa nupul "Kontrolli".

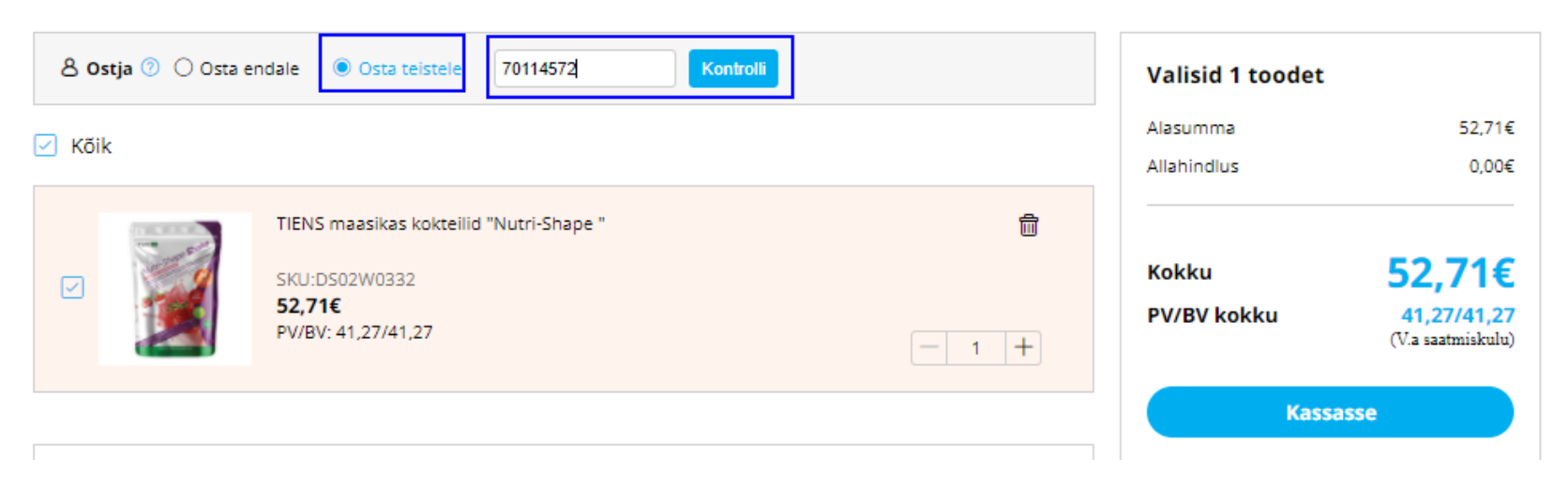

#### Ostukorv

Tarne 🗸 🔍 Vii kohale :Kauba 1,11312,Tallinn,Estonia

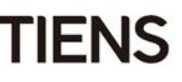

3. Seejärel kinnita tellimus.

#### Ostukorv

Tarne 🗸 🔍 Vii kohale :Kauba 1,11312,Tallinn,Estonia

| 8 <b>0</b> s | tja 💿 🔿 Osta e | ndale Osta teistele 8 Failure of renewal 70114572                                               | Muuda | Valisid 1 toodet        |                                                   |
|--------------|----------------|-------------------------------------------------------------------------------------------------|-------|-------------------------|---------------------------------------------------|
| 🗹 Kõil       | c              |                                                                                                 |       | Alasumma<br>Allahindlus | 52,71€<br>0,00€                                   |
|              |                | TIENS maasikas kokteilid "Nutri-Shape "<br>SKU:DS02W0332<br><b>52,71€</b><br>PV/BV: 41,27/41,27 | ☐     | Kokku<br>PV/BV kokku    | <b>52,71€</b><br>41,27/41,27<br>(V.a saatmiskulu) |
|              |                |                                                                                                 |       | Kass                    | asse                                              |

4. Avanenud aknas vali "Lisa meeskonnatellimusele" ning seejärel avanevas tabelis "Loo uus meeskonnatellimus".

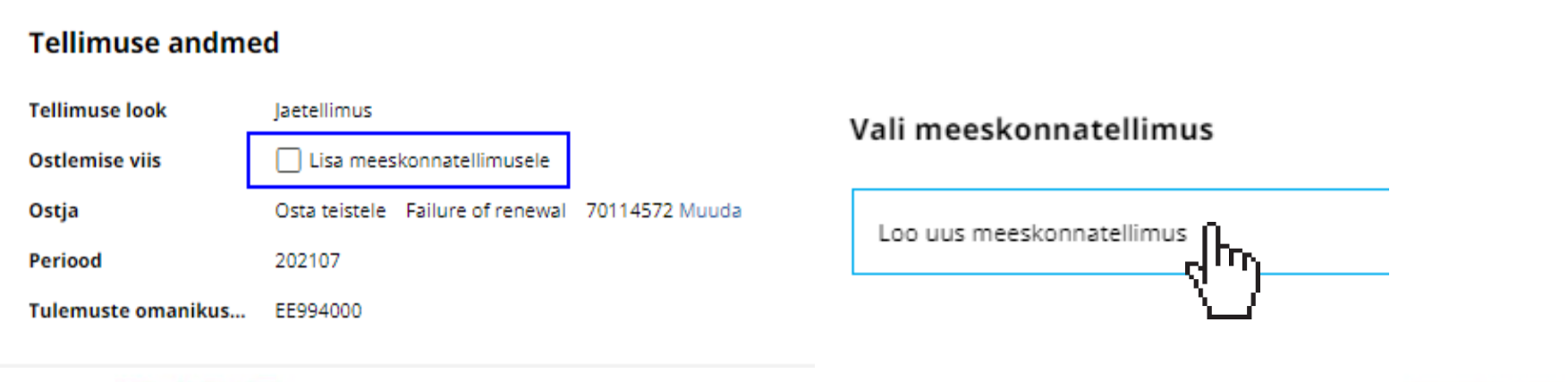

TIENS

**5.** Seejärel vali arve- ja tarneaadress. Märgi tellimuse tingimuste kinnitamiseks linnuke ning klõpsa nupul "Esita tellimus".

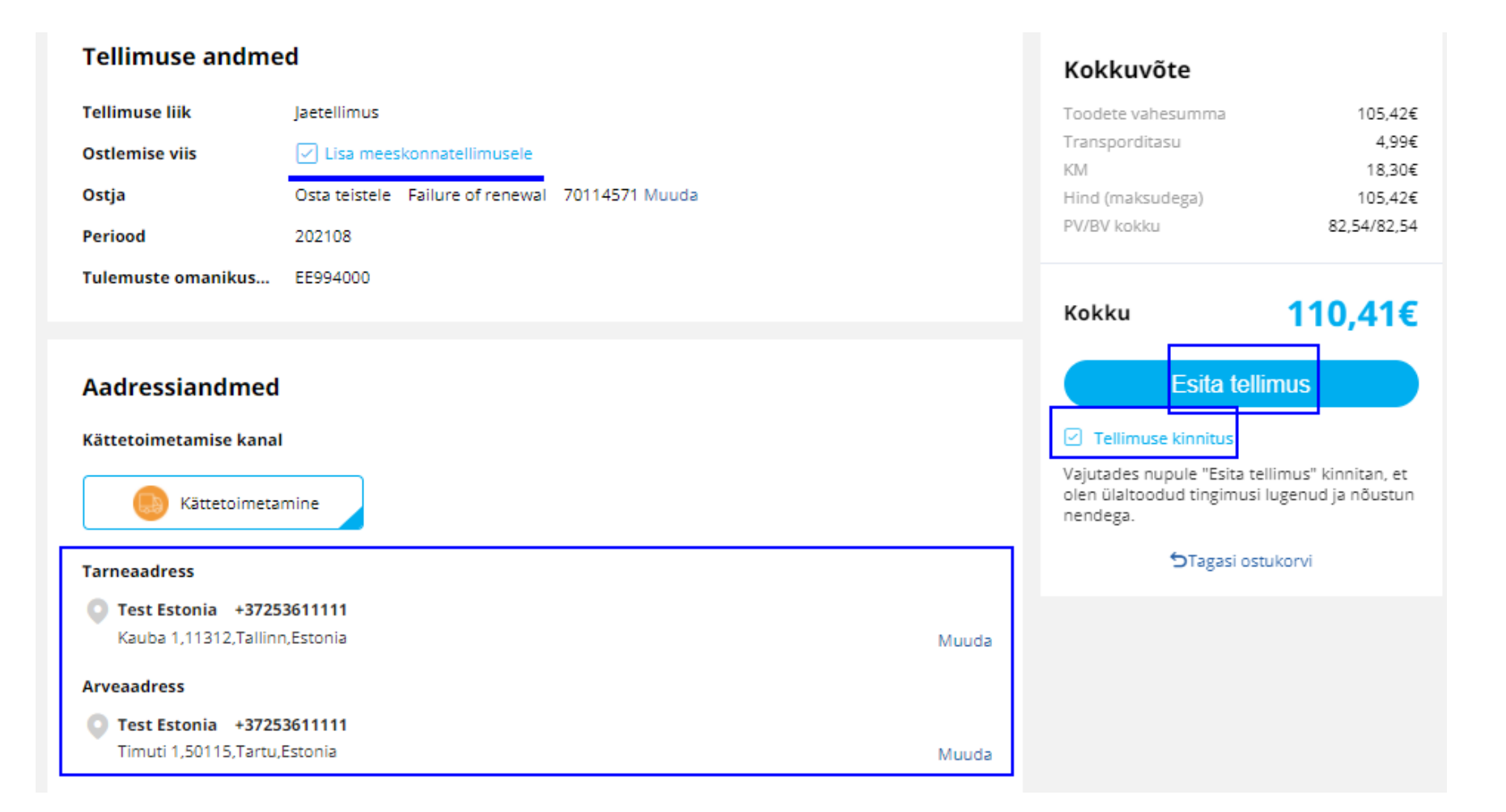

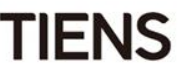

- 6. Avanenud aknas näed oma tellimuse andmeid.
- Uute müügiesindajate lisamiseks vali "Jätka ostlemist".
- Kui oled müügiesindajate lisamise lõpetanud, vajuta nupul "Maksa nüüd".

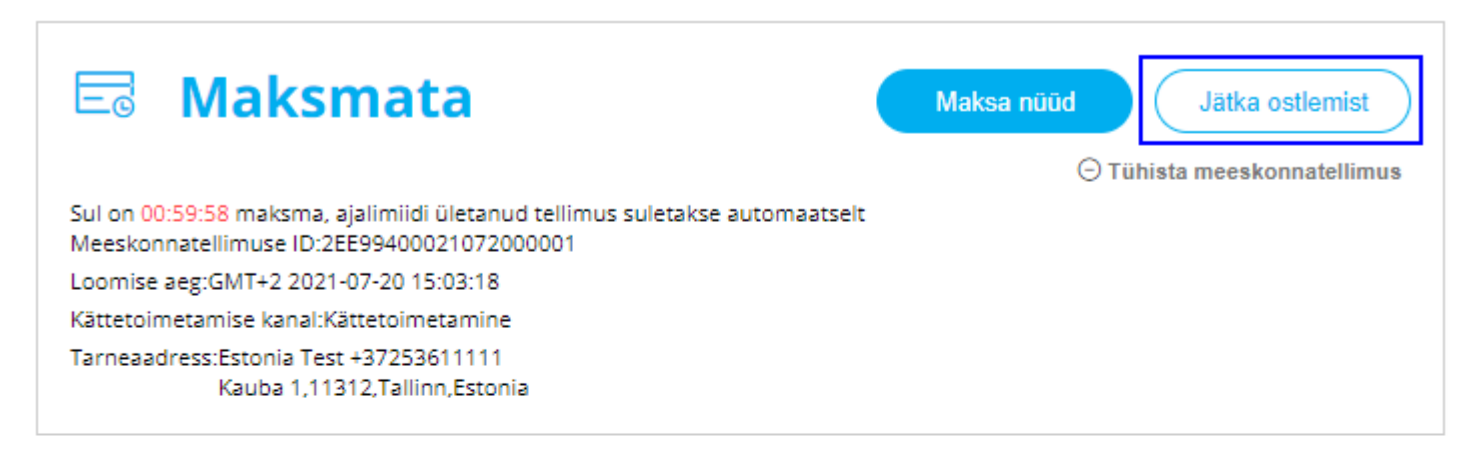

| Tellimuse ID         | Loomise aeg                   | Ostja ID | Tellimuse kogusumma         | Toiming                              |
|----------------------|-------------------------------|----------|-----------------------------|--------------------------------------|
| 1EE99400021072000002 | GMT+2 2021-07-20 15:03:1<br>8 | 70114572 | 57,70€<br>PV/BV:41,27/41,27 | Vaata andmeid<br>Kustuta alatellimus |

| Transporditasu kokku | 4,99€        |
|----------------------|--------------|
| Kokku                | 57,70€       |
| PV/BV kokku          | 41,27 /41,27 |

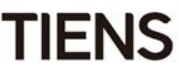

7. Kui soovid rohkem müügiesindajaid lisada ning valisid "Jätka ostlemist", siis loo uus ostukorv (nagu korduvtellimuse puhul).

- 8. Kui oled tooted ostukorvi lisanud, mine kassasse. Süsteem näitab sulle eelnevalt lisatud müügiesindaja ID-
- d. Vajuta "Muuda", sisesta järgmise müügiesindaja ID ja klõpsa "Kontrolli".
- 9. Vajuta "Kinnita".

#### Ostukorv

Tarne 🗸 🔍 Vii kohale :Kauba 1,11312,Tallinn,Estonia

| 8 0  | <b>ostja 🕜 </b> Osta e | ndale   Osta teistele   Sealure of renewal 70114572                                          | Muuda |          | Valisid 1 toodet        |                                                 |
|------|------------------------|----------------------------------------------------------------------------------------------|-------|----------|-------------------------|-------------------------------------------------|
| 🗹 Kõ | ik                     |                                                                                              |       |          | Alasumma<br>Allahindlus | 12,64€<br>0,00€                                 |
|      |                        | TIENS biokaltsiumi kapslid letsitiinga<br>SKU:DS02W0312<br><b>12,64€</b><br>PV/BV: 9,90/9,90 |       | <b>□</b> | Kokku<br>PV/BV kokku    | <b>12,64€</b><br>9,90/9,90<br>(V.a saatmiskulu) |
|      |                        |                                                                                              |       |          | Kass                    | asse                                            |

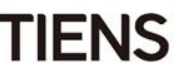

10. Vajuta jälle "Lisa meeskonnatellimusele".

| Kassasse           |                                        |  |  |  |
|--------------------|----------------------------------------|--|--|--|
| Tellimuse andme    | d                                      |  |  |  |
| Tellimuse look     | Jaetellimus                            |  |  |  |
| Ostlemise viis     | Lisa meeskonnatellimusele              |  |  |  |
| Ostja              | Osta teistele test testee 131524 Muuda |  |  |  |
| Periood            | 202107                                 |  |  |  |
| Tulemuste omanikus | EE994000                               |  |  |  |

11. Avanenud tabelis klõpsa juba alustatud meeskonnatellimusel.

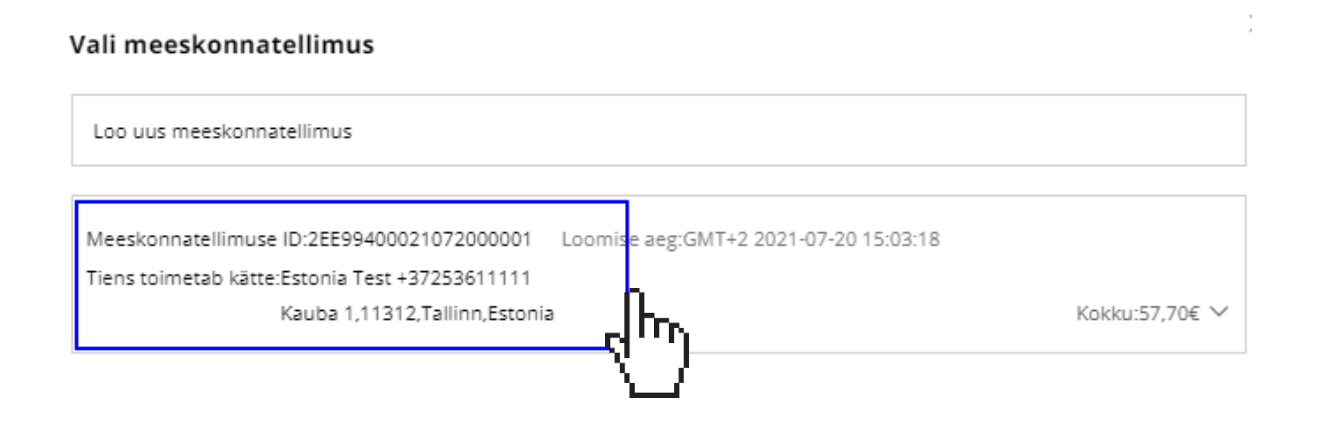

12. Avanenud aknas näed meeskonnatellimuse numbrit. Vajadusel muuda aadressiandmeid. Märgi linnukesega oma nõusolek ning vajuta "Esita tellimus".

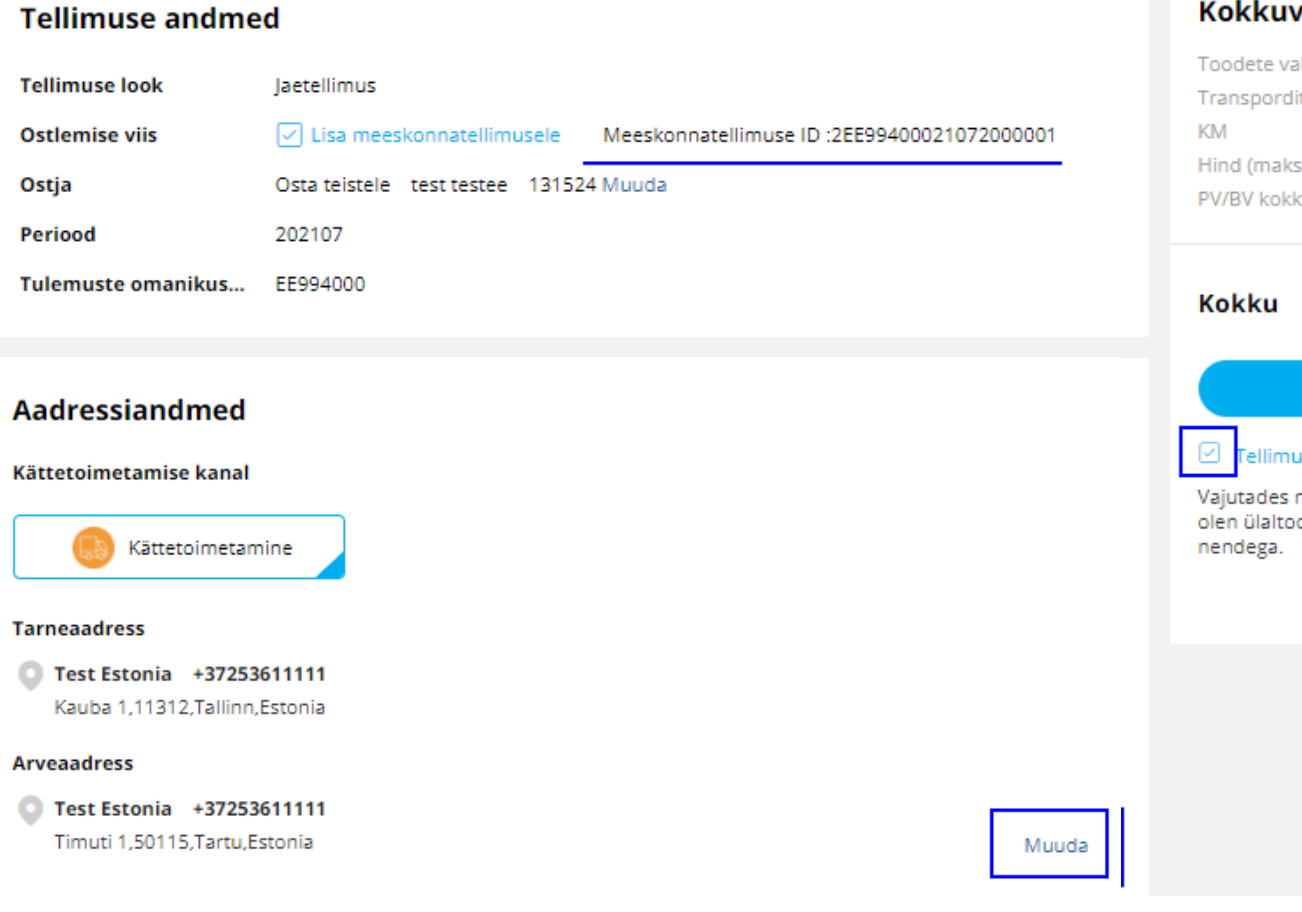

#### Kokkuvõte

| Toodete vahesumma | 12,64€    |
|-------------------|-----------|
| Transporditasu    | 4,99€     |
| KM                | 2,19€     |
| Hind (maksudega)  | 12,64€    |
| PV/BV kokku       | 9,90/9,90 |

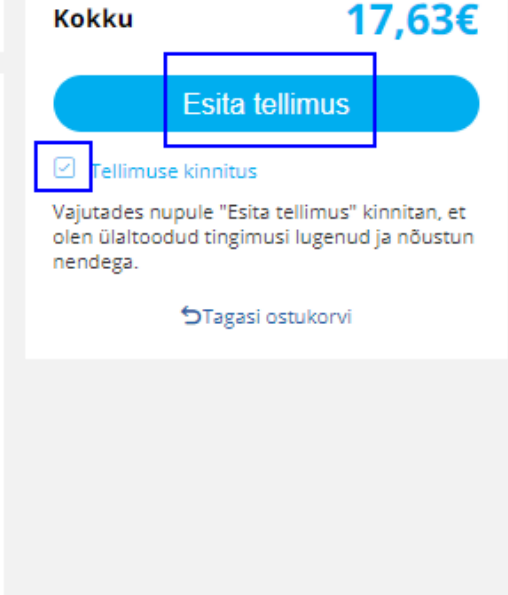

- 13. Avanenud aknas näed tellimuse andmeid (näed siiin, et oled tellinud kahele müügiesindajale).
  - Kui soovid müügiesindajaid lisada, vali "Jätka ostlemist" ning korda sama protseduuri mis teise müügiesindajaga.
- Kui rohkem müügiesindajaid ei ole, siis vali "Maksa nüüd".

| E Mak                                                                                                    | smata                                                                                                    |                        | Maksa nüüd<br>O Tüh | Jätka ostlemist       |
|----------------------------------------------------------------------------------------------------|----------------------------------------------------------------------------------------------------|------------------------|---------------------|-----------------------|
| Sul on 00:59:56 maksm<br>Meeskonnatellimuse IE<br>Loomise aeg:GMT+2 20<br>Kättetoimetamise kana<br>Tarneaadress:Estonia T<br>Kauba 1, | ia, ajalimiidi ületanud tellimu<br>):2EE99400021072000001<br>)21-07-20 15:20:03<br>il:Kättetoimetamine<br>Fest +37253611111<br>11312,Tallinn,Estonia | us suletakse automaats | eit                 |                       |
| Tellimuse ID                                                                                                    | Loomise aeg                                                                                                    | Ostja ID               | Tellimuse kogusumma | Toiming               |
|                                                                                                    | GMT+2 2021-07-20 15:20:0                                                                                                    | 131524                 | 13,59€              | Vaata andmeid         |
| 1EE99400021072000003                                                                                                    | 2                                                                                                    |                        | PV/BV:9,90/9,90     | Kustuta alatellimus 🍵 |

| Transporditasu kokku | 4,99€  |
|----------------------|--------|
| Kokku                | 70,34€ |

19

PV/BV kokku

51,17 /51,17

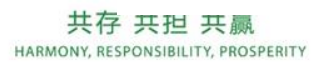

TIENS

14. Kui oled vajutanud "Maksa nüüd", siis avaneb makseaken, kus tuleb klõpsata "SafePay" nupul ning siis valida "Maksa nüüd".

Seejärel palub süsteem sul valida pangakaardi liigi ning sisestada kaardiandmed. Pärast andmete sisestamist klõpsa nupul "Maksa". Protseduur on sama mis korduvtellimuse puhul (vt slaid 11).

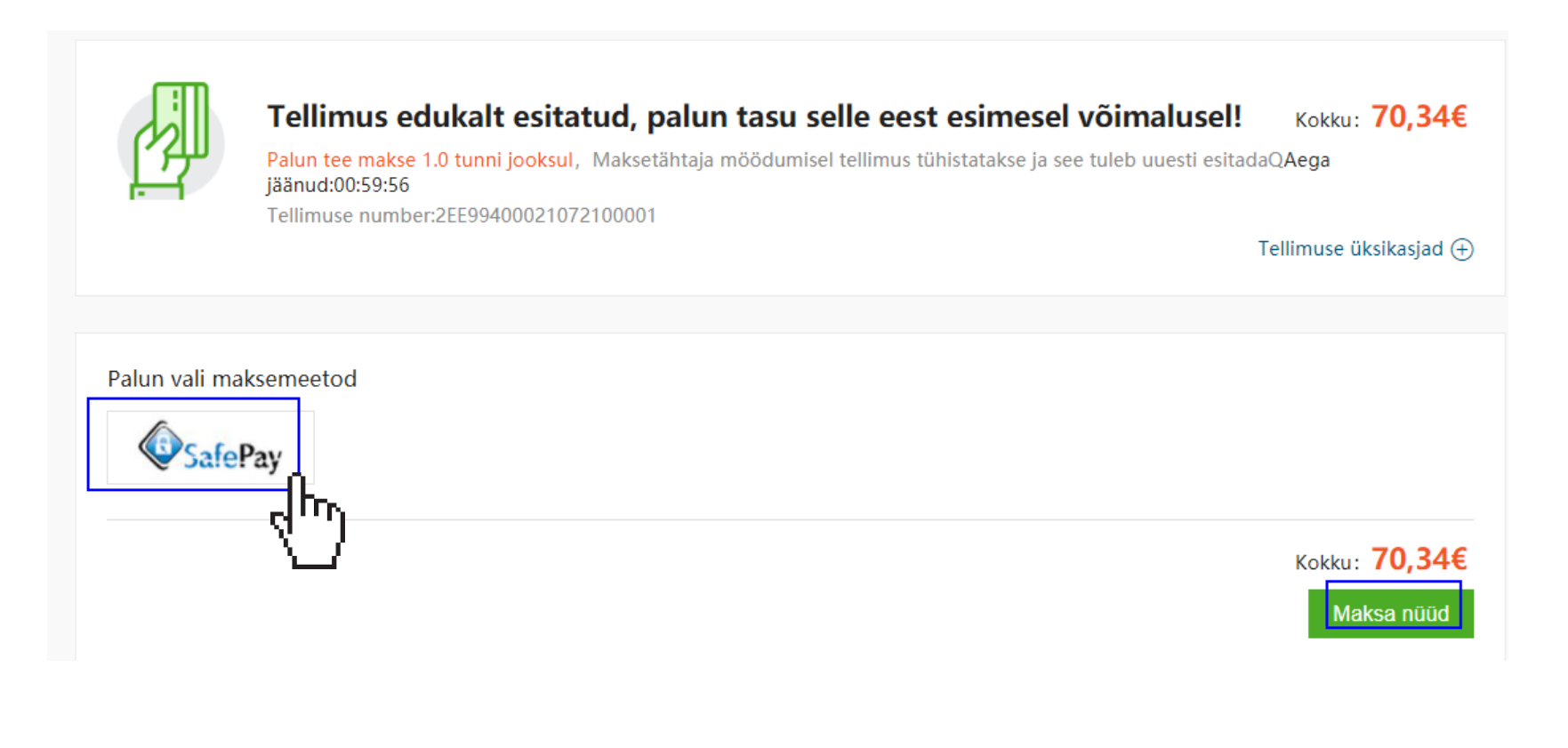

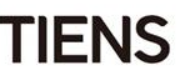

Pärast veebilehele sisse logimist vali paremast ülaservast "liitumispakett".

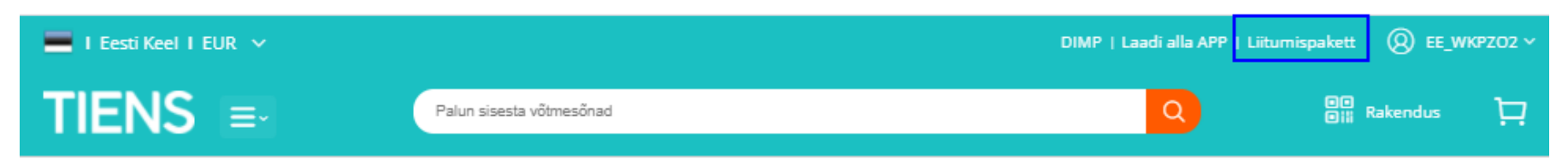

Avanenud aknas lisa soovitud tooted\* ostukorvi.

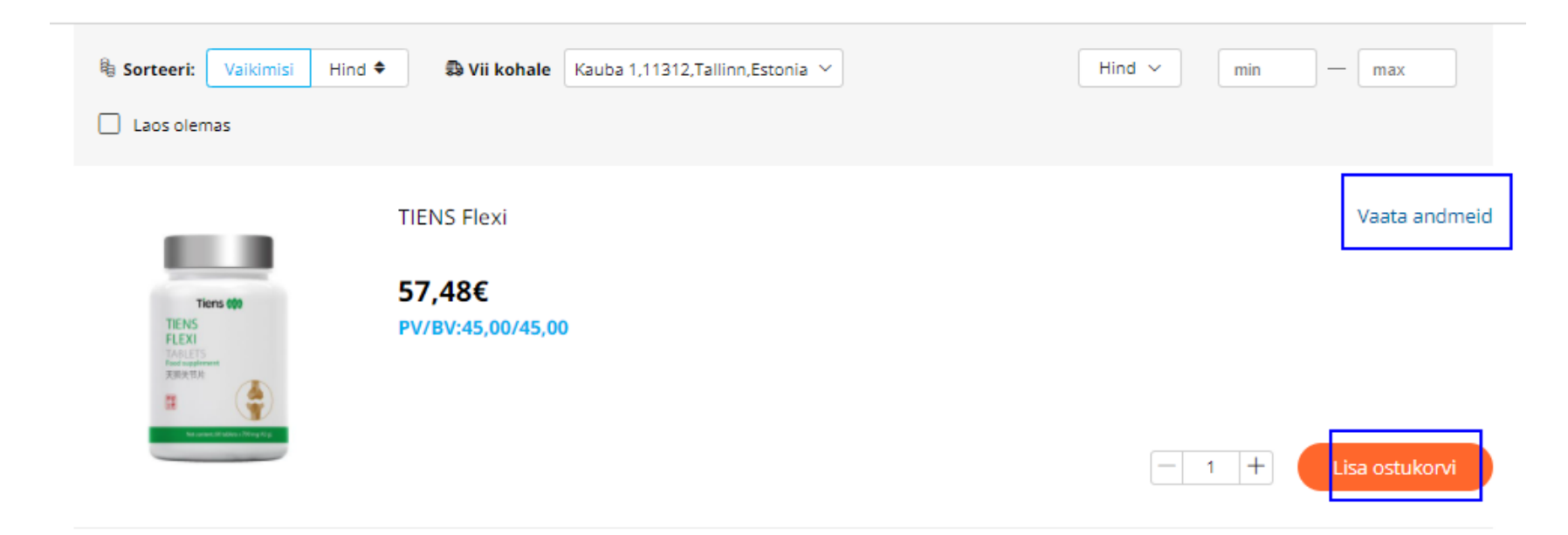

\* Tooteinfo avaneb, kui vajutad lingil "Vaata andmeid".

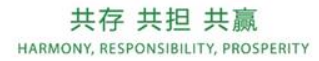

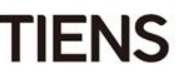

-

Pärast toote lisamist avaneb tabel.

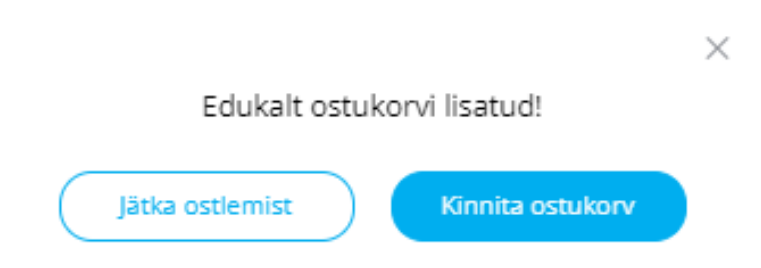

Avanenud tabelis vali:

- "Jätka ostlemist" kui soovid veel tooteid lisada
- "Kinnita ostukorv" kui ostukorv on komplekteeritud ning soovid tellimuse kinnitada.

Kui oled ostukorvi komplekteerinud, vali "Kinnita".

#### Arengutellimuse ostukorv

Tarne 🗸 🔍 Vii kohale :Kauba 1,11312,Tallinn,Estonia

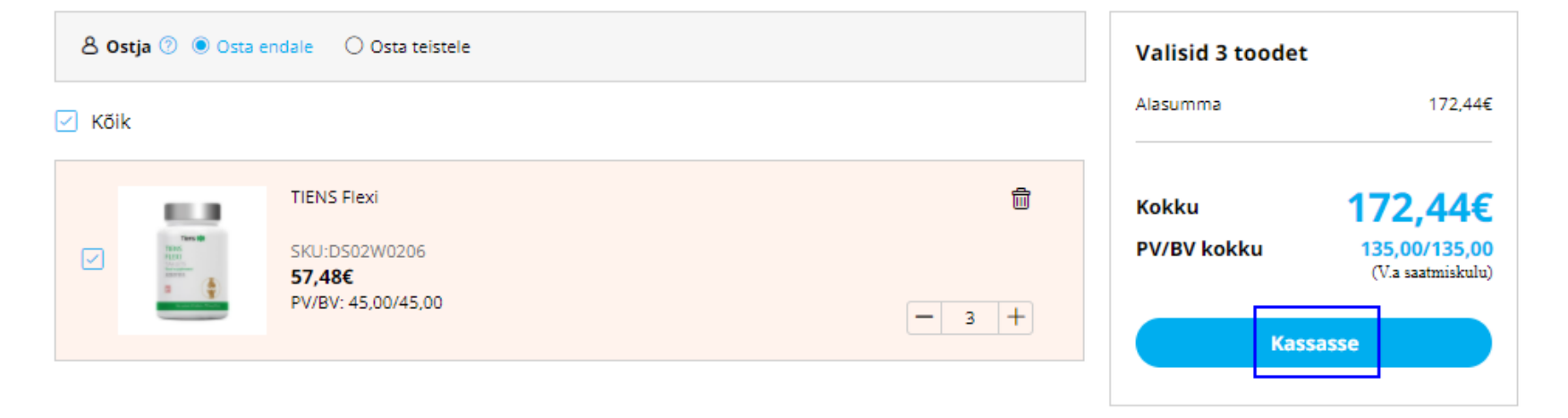

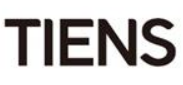

Siis, nagu korduvtellimuse puhulgi, vali aadress, kasuta e-punkte, vajadusel saada teade, kinnita tingimustega nõustumine ning klõpsa nupul "Esita tellimus".

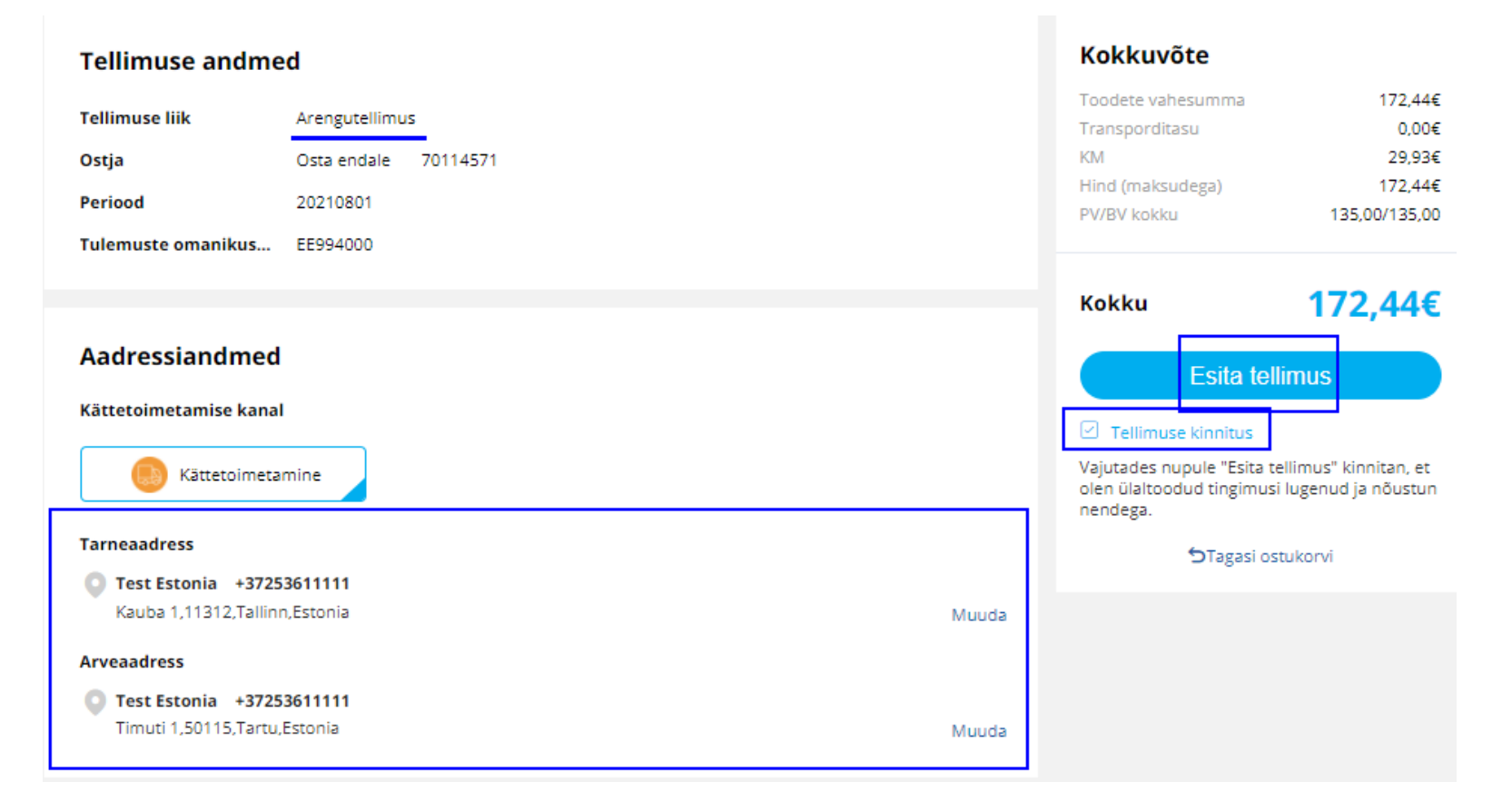

Makseakna avanedes maksa tellimuse eest. Makse tehakse samamoodi nagu korduvtellimuse

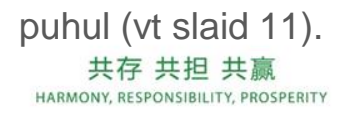

23

TIFNS

Kui liitumispaketiga tellimuse väärtus on vähem kui 100 BV, ilmub "Esita tellimus" vajutamisel veateade.

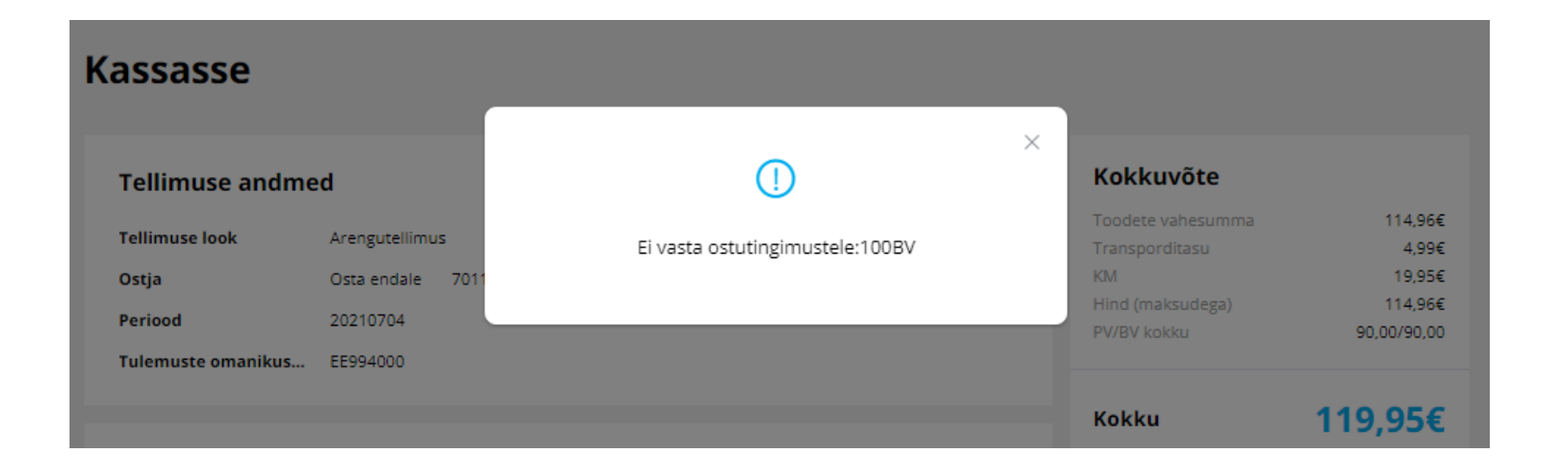

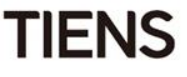

#### Kui sa ei saanud tellimuse eest kohe maksta

Kui sa ei saanud tellimuse eest kohe maksta, on sul makse tegemiseks aega üks tund.

Sisene e-poodi, klõpsa oma nimel/hüüdnimel paremas ülaservas ning seejärel lingil "Veebitellimus".

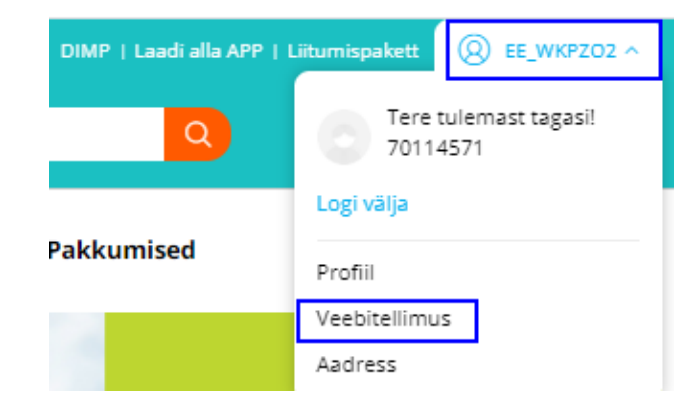

Makse saab teha tellimustele, mille staatus on "Maksmisel".

Soovitud tellimuse avamiseks klõpsa nupul "Vaata".

| Tellimus ^         | Veebitellim                       | used                     |           |                 |                        |                      |                 |                               |         |
|--------------------|-----------------------------------|--------------------------|-----------|-----------------|------------------------|----------------------|-----------------|-------------------------------|---------|
| Veebitellimus      | Tellimuse ID                      |                          | 0         | stja ID         |                        | Perioo               | t i             |                               |         |
| Meeskonnatellimus  | Erifilter∽                        |                          |           |                 |                        |                      |                 |                               |         |
| Off-line tellimus  | Otsi                              | Tühi                     |           |                 |                        |                      |                 |                               |         |
| Tellimuste ajalugu | Kõik tellimuse                    | d Maksm                  | ata Kohal | etoimetamisele  | . Kättesaa             | misele Kä            | itte toimetatud | Tagastat                      | ud      |
| Profiil ^          |                                   |                          |           |                 |                        |                      |                 |                               |         |
|                    | Tellimuse teg<br>emise aeg        | Tellimuse ID             | Staatus   | Maksemeet<br>od | Makse tege<br>mise aeg | Periood              | Ostja ID        | Kokku tasud<br>a              | Toiming |
| Profiil            | GMT+2 2021-<br>07-21 08:17:2<br>1 | 1EE99400021<br>072100002 | Maksmisel | Veebimakse      |                        | 202107<br>(20210704) | 131524          | 13,59€<br>PV/BV:9,90/9,<br>90 | Vaata   |
| Isikuandmed        |                                   |                          |           |                 |                        |                      |                 |                               |         |

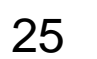

**FIFNS** 

#### Kui sa ei saanud tellimuse eest kohe maksta

Avanenud aknas tellimuse eest maksmiseks vali "Maksa nüüd".

| Tellimus ^                             | Maksmi                                                                                                    | isel                                                                                                    |                           | (                           | Maksa nüüd            |
|----------------------------------------|----------------------------------------------------------------------------------------------------|----------------------------------------------------------------------------------------------------|---------------------------|-----------------------------|-----------------------|
| Veebitellimus                          |                                                                                                    |                                                                                                    |                           | ⊖ Tühis                     | ata meeskonnatellimus |
| Meeskonnatellimus<br>Off-line tellimus | Sul on 00:30:44 maksma<br>Meeskonnatellimuse ID<br>Loomise aeg:GMT+2 20<br>Kättetoimetamise kanal<br>Tarneaadress:Estonia T | a, ajalimiidi ületanud tellimu<br>:2EE99400021072100001<br>21-07-21 08:17:21<br>:Kättetoimetamine<br>est +37253611111 | us suletakse automaatselt |                             |                       |
| Tellimuste ajalugu                     | Kauba I,                                                                                                    | 1312,Tallinn,Estonia                                                                                                  |                           |                             |                       |
| Profiil ^                              | Tellimuse ID                                                                                                    | Loomise aeg                                                                                                    | Ostja ID                  | Tellimuse kogusumma         | Toiming               |
| Profiil                                | 1EE99400021072100002                                                                                                    | GMT+2 2021-07-21 08:17:2<br>1                                                                                         | 131524                    | 13,59€<br>PV/BV:9,90/9,90   | Vaata andmeid         |
| lsikuandmed                            | 1EE99400021072100001                                                                                                    | GMT+2 2021-07-21 08:16:2<br>2                                                                                         | 70114572                  | 56,75€<br>PV/BV:41,27/41,27 | Vaata andmeid         |
| Aadress                                |                                                                                                    |                                                                                                    |                           | Transporditasu kokku        | 4 006                 |
| E-rahakott                             |                                                                                                    |                                                                                                    |                           | Kokku                       | 4,99€<br>70,34€       |

Kupongid

PV/BV kokku

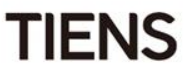

51,17 /51,17

Kui soovid uueks müügiesindajaks saada, klõpsa TIENSi veebilehe nupul "registreeru".

1. Sisesta oma e-mail.

2. Loo sisselogimisparool (6-12 tähemärki ja numbrit).

 Märgi linnukesega tingimustega nõusolek\* (kohustuslik).

4. Märgi linnukesega uudiskirja saamine\* (vabatahtlik).

5. Klõpsa nupul "Hangi kinnituskood".

\*Aktiivsetel linkidel klõpsates avanevad detailsed teenusetingimused.

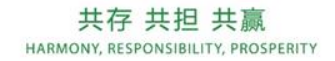

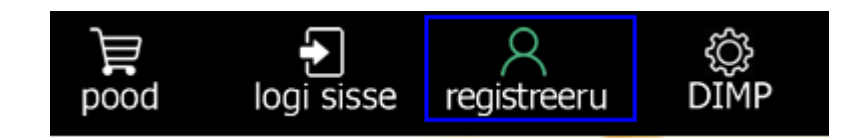

HAKKA TIENSI MÜÜGIESINDAJAKS

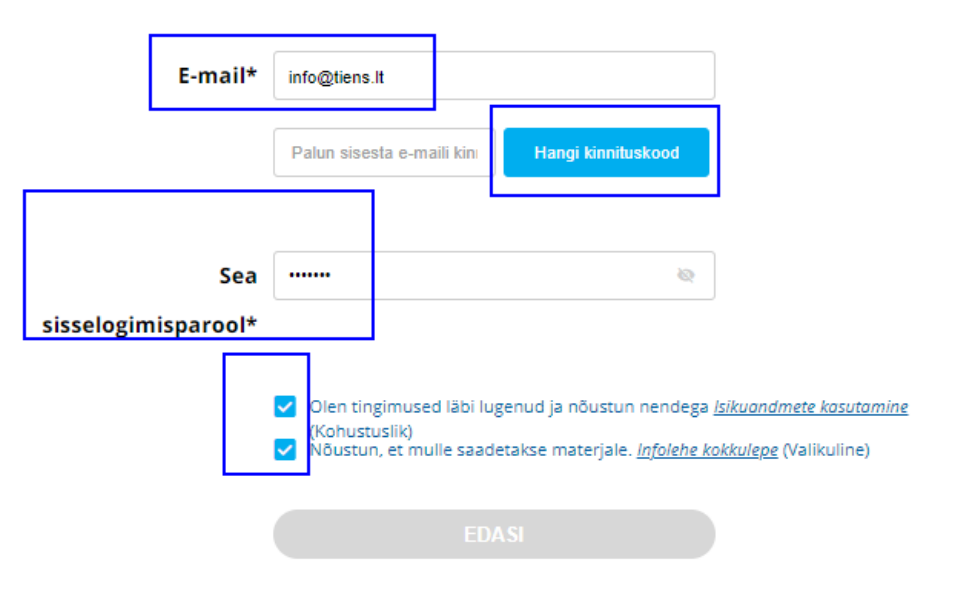

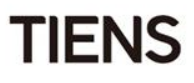

5. Saad neljakohalise kinnituskoodi.

Sisesta kinnituskood vastavale väljale ning vajuta "Edasi".

| 3 | tr 2021-07-21 09:53<br>Tiens-EE <estonia@tiens.eu><br/>TIENSi kinnituskood<br/>To info@tiens.lt</estonia@tiens.eu> |
|---|----------------------------------------------------------------------------------------------------|
| e | Hea müügiesindaja,                                                                                                 |
|   | Sinu kinnituskood on 8117.                                                                                         |
|   | Kood kehtib 5 minutit.                                                                                             |

#### HAKKA TIENSI MÜÜGIESINDAJAKS

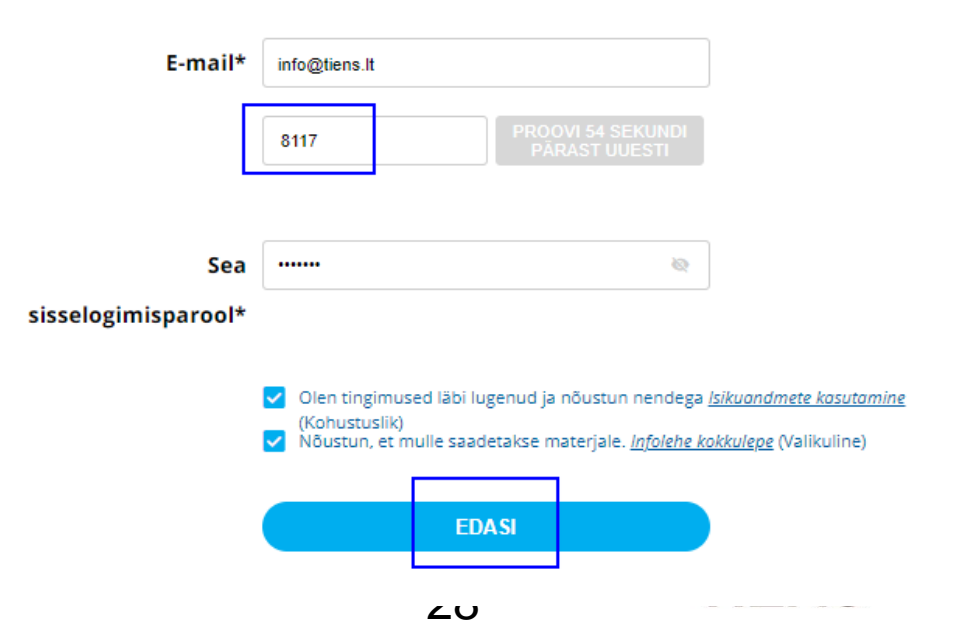

 7. Sisesta oma sponsori ID ning vajuta
 "Kontrolli". Ilmub sponsori nimi. Seejärel klõpsa nupul "Edasi".

#### HAKKA TIENSI MÜÜGIESINDAJAKS

ean sponsori ID-d Soovita mulle sponsorit 70114571 Kontrolli Failure of renewal EDASI HAKKA TIENSI MÜÜGIESINDAJAKS Tean sponsori ID-d Soovita mulle sponsorit Sinu linn Sinu sihtnumber Palun sisesta Palun sisesta Sinu eelistatud keel Pleast select Otsi  $\sim$ Müügiesindaja Linn Keel 80851507 Tartu, Tallinn Eesti Keel,English Raig Urve 70114258 Kehra, Tallinn Eesti Keel MEHEVITS HELLE EDA SI

Kui sa ei tea oma sponsori ID-d, vali endale sponsor soovitatud sponsorite nimekirjast (märgista linnukesega) ning klõpsa nupul "Edasi".

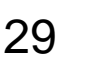

TIENS

8. Sisesta kasutajanimi/hüüdnimi

(valikuline - võid selle välja tühjaks jätta)

#### HAKKA TIENSI MÜÜGIESINDAJAKS

| alun vali oma hulgimüüja ning seadista oma parool<br>Hulgimüüja ID*<br>EE994 		 EE994000<br>Registreeru eraisikuna 		 Registreeru ettevõttena |
|----------------------------------------------------------------------------------------------------|
| Hulgimüüja ID*         EE994          EE994000          Registreeru eraisikuna       Registreeru ettevõttena                                  |
| EE994          Registreeru eraisikuna       Registreeru ettevõttena                                                                           |
| 🗩 Registreeru eraisikuna 🛛 🔿 Registreeru ettevõttena                                                                                          |
| alun sisesta oma isikuandmed                                                                                                    |
| Hüüdnimi                                                                                                    |
| Palun sisesta                                                                                                    |
| Hüüdnime pikkus on 3-12 tähemärki, algab tähega,<br>sisaldab tähti, numbreid ja allkriipse                                                    |
|                                                                                                    |

- Sisesta ees- ja perekonnanimi
- Vali oma sugu
- Vali oma sünnikuupäev
- Sisesta telefoninumber ja vajuta "Edasi"

| Eesnimi*       |       |      |
|----------------|-------|------|
| Name           |       |      |
| Perekonnanimi* |       |      |
| Surname        |       |      |
| Täisnimi*      |       |      |
| Name Surname   |       |      |
| Sugu*          |       |      |
| Mees           |       | ~    |
| Sünnikuupäev*  | -     |      |
| 📋 1990-01-01   |       |      |
| Kontakttelefon | -     |      |
| 3721111111     |       |      |
|                |       |      |
|                | EDASI |      |
|                | 30    | TIEN |

9. Ongi valmis - oled nüüd registreeritud TIENSi müügiesindaja!

Avanenud aknas näed oma müügiesindaja ID-d ning klõpsates nupul "Mine ostlema" saad teha oma esimese tellimuse.

#### HAKKA TIENSI MÜÜGIESINDAJAKS

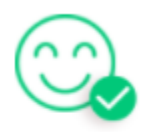

Önnesoovid - oled nüüd ametlikult TIENSi müügiesindaja!

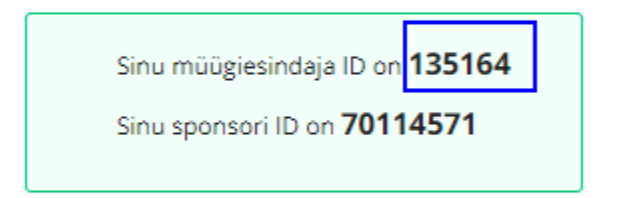

Nüüdsest saad sisselogimiseks kasutada Müügiesindaja ID-d ja parooli.

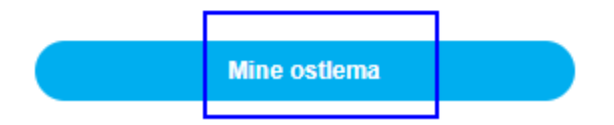

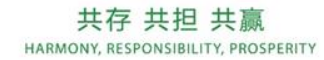

Registreerudes ei palunud süsteem sul oma aadressi sisestada. Seda saad teha, kui esitad oma esimese tellimuse.

Klõpsa "Vali või lisa aadress", seejärel vali "Uus aadress" ning sisesta vaialikud andmed

|                                                 | Eesnimi*               | Palun sisesta                                                                                     |
|-------------------------------------------------|------------------------|---------------------------------------------------------------------------------------------------|
| Aadressiandmed                                  | Perekonnanimi*         | Palun sisesta                                                                                     |
| Kättetoimetamine                                | Mobiiltelefoni number* | Palun sisesta                                                                                     |
| Tarneaadress                                    | Riik*                  | Estonia                                                                                           |
| Palun vali või sisesta aadress                  | Maakond/osariik*       | Estonia                                                                                           |
| Arveaadress<br>Palun vali või sisesta aadress   | Linn*                  | Palun sisesta                                                                                     |
|                                                 | Aadress 1*             | Palun sisesta                                                                                     |
| aadress                                         | Sihtnumber*            | Palun sisesta                                                                                     |
| + Uus aadress                                   |                        | <ul> <li>Seadista vaikimisi tarneaadressiks</li> <li>Seadista vaikimisi arveaadressiks</li> </ul> |
|                                                 |                        | Salvesta                                                                                          |
| 共存 共担 共赢<br>HARMONY, RESPONSIBILITY, PROSPERITY |                        | <sub>32</sub> <b>TI</b>                                                                           |

Klõpsa paremas ülaservas nime/hüüdnime peal. Avanenud tabelis klõpsa lingil "Profiil", "Veebitellimus" või "Aadress", et minna oma andmeid vaatama.

**Veebitellimus** – siin kuvatakse e-poes tehtud tellimused ja nende arved.

**Meeskonnatellimus** – siin kuvatakse meeskonnatellimused ja nende arved.

**Off-line tellimus** – siin kuvatakse harukontoris sisestatud tellimused (näiteks kui tegid pangaülekande, tegid tagastuse jne).

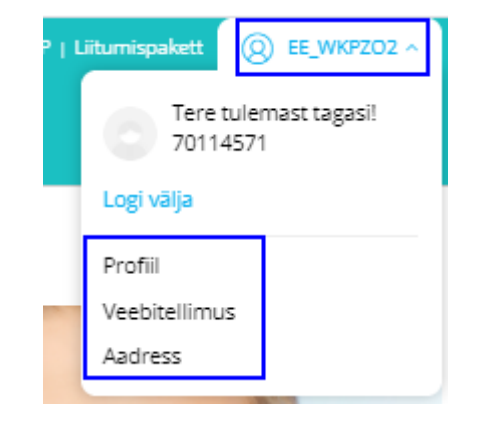

| Т | ellimus            | ^ |
|---|--------------------|---|
| ſ | Veebitellimus      |   |
|   | Meeskonnatellimus  |   |
|   | Off-line tellimus  |   |
|   | Tellimuste ajalugu |   |

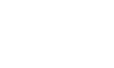

33

TIFNS

#### Profiil:

- 1. Siin saad oma kasutajanime/hüüdnime muuta.
- 2. Saad sisestada enesetutvustuse.
- 3. Saad liituda uudiskirjaga (kui sa ei teinud seda juba registreerumisel).

| Tellimus ^         | Profiil                                    |
|--------------------|--------------------------------------------|
| Veebitellimus      | Hüüdnimi<br>EE_WKPZO2                      |
| Meeskonnatellimus  | ID<br>70114571                             |
| Off-line tellimus  | Sponsori ID<br>80851507                    |
| Tellimuste ajalugu | Sponsori nimi<br>Urve Raig                 |
| Profiil ^          | Tulemuste omanikust hulgimüüja<br>EE994305 |
| Profiil            | Registreerimisperiood<br>201807            |
| Isikuandmed        | Kirjelda end Muuda 🗹                       |
| Aadress            | Uudiskirjaga liitumine                     |
| E-rahakott         |                                            |

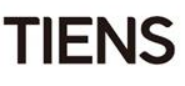

#### Aadress:

- 1. Saad lisada uue arve- või tarneaadressi.
- 2. Saad muuta olemasolevat aadressi.
- 3. Saad seada olemasoleva aadressi vaikimisi aadressiks (süsteem kuvab selle alati esimesena).

| Tellimus ^            | Aadress                                                     |
|-----------------------|-------------------------------------------------------------|
| Veebitellimus         | + Lisa uus aadres s                                         |
| Meeskonnatellimus     | Vaikimisi tarne X                                           |
| Off-line tellimus     | Aadress: Kauba 1,11312,Tallinn,Estonia                      |
| Tellimuste ajalugu    | Vali vaikimisi arveaadressiks Muuda logi 🖌                  |
| Profiil ^             | Vaikimisi arve X                                            |
| Profiil               | Nimi: Test Estonia<br>Aadress: Timuti 1.50115.Tartu.Estonia |
| lsikuandmed           | Vali vaikimise tarneaadressiks 🛛 Muuda logi 🖌               |
| Aadress<br>E-rahakott | < 1 >                                                       |

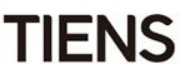

E-rahakott – siin saad vaadata oma e-punktide arvu ning nende saamise ja kasutamise ajalugu

Kupongid – see teenus ei ole veel kasutusel

Konto turvalisus – siin saad muuta oma sisselogimis- ja makseparooli

Kui tulevikus valmib TIENSi mobiilirakendus, saad oma kontod, telefoni ja e-maili siduda.

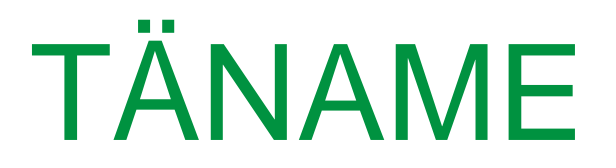

www.tianshi.ee